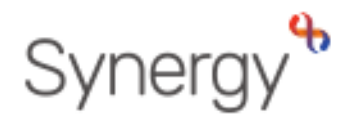

AA Schools - Applying a list position to pupils

**GUIDANCE REF: SAM4** 

## SAM: Applying a List Position

Before any offers can be made, you must apply a list position to each pupil, this will determine the position on the applicant list the pupil will sit. From the Home screen choose the round (year group) you wish to work on and click round summary. Select the View Rankings option from the Applicants Section. You will automatically be taken to the Unranked Applicants screen. Performing an applicant query allows yo school and rank them according ASSIGNING RANKING Once you have assigned criteria to all applicants you can generate, or manually add the list positions. This applies to both phased and In-Year transfers. The provide the provide the provid

Click on the 'Ranked' option form the options panel.

You will be presented with a list of pupils that have been given a criteria.

|                                                                                  | Options 🕺                                                                                                    |
|----------------------------------------------------------------------------------|----------------------------------------------------------------------------------------------------|
| Q Searc                                                                          | ch Collapse All 🗲                                                                                            |
| Highli                                                                           | ight Preferences: 👻                                                                                          |
| Changed between                                                                  | 28/09/2019                                                                                                   |
| and                                                                              | 28/09/2019                                                                                                   |
|                                                                                  | Display: 🗸                                                                                                   |
| <ul> <li>Unranked          <ul> <li>Ranke</li> </ul> </li> </ul>                 | d                                                                                                    |
| Lat                                                                              | e Preferences:                                                                                               |
| Include Late Preferer                                                            | nces                                                                                                    |
|                                                                                  | Page Size: 🗸                                                                                                 |
| ◎ 500 ◎ 250 ⊛ 75                                                                 | © 25 © All                                                                                                   |
|                                                                                  | Filters: 🗸                                                                                                   |
| EHC Claim<br>Crown Service Claim<br>Sibling Claim<br>Staff Claim<br>Feeder Claim | Looked After Claim     Multiple Birth Claim     Social/Medical Claim     Catchment School     Nearest School |
|                                                                                  | Order By: 👻                                                                                                  |
| Criteria 🔻                                                                       |                                                                                                    |
|                                                                                  | Q Search                                                                                                    |

To assign list positions, firstly select to order the list by Criteria from the options

pane and press search Q Search, this will ensure the list is then in the correct criteria priority order.

In the example below, Bethany is at the top of the list because she has a sibling at the school (and therefore is criteria 2), the rest are ordered by distance.

| Ran<br>There are<br>Showing | Ranked Applicants (Waiting List) here are 7 records matching the current selection and 210 Places available. hereing applicants 1 to 7 of 7. |        |            |            |          |
|-----------------------------|----------------------------------------------------------------------------------------------------|--------|------------|------------|----------|
|                             | List Position                                                                                                    | Select | Name       | Criteria   | Distance |
| *                           |                                                                                                    | ۵      | (, Bethany | Criteria 2 | 3086.26  |
|                             |                                                                                                    | 0      | Nj         | Criteria 5 | 3921.56  |
|                             |                                                                                                    | 0      | ver        | Criteria 5 | 4512.05  |
|                             |                                                                                                    | 0      | TR:        | Criteria 5 | 5139.2   |
|                             |                                                                                                    | 0      | Rej        | Criteria 5 | 5170.07  |
|                             |                                                                                                    | 0      | 1d         | Criteria 5 | 5872.88  |
|                             |                                                                                                    |        | A          | Criteria 5 | 9838.33  |

| Total Applications: 57         Image: pref 1: 27         Image: pref 1: 27 |                                                                                   |                                                                            |
|----------------------------------------------------------------------------------------------------|-----------------------------------------------------------------------------------|----------------------------------------------------------------------------|
| Applicants         erforming an applicant query allows you to see a list of applicants to your school and rank them according to your admissions criteria.         Image: The Wiew Rankings                                                                                                    | Total App                                                                         | plications: 57                                                             |
| Applicants erforming an applicant query allows you to see a list of applicants to your school and rank them according to your admissions criteria.                                                                                                    |                                                                                   | Pref 1: 27<br>47.4%                                                        |
| erforming an applicant query allows you to see a list of applicants to your<br>school and rank them according to your admissions criteria.<br>I≡ View Rankings<br>Date                                                                                                    | Appli                                                                             | cants                                                                      |
| i≡ View Rankings                                                                                                    | <sup>D</sup> erforming an applicant query allows<br>school and rank them accordir | you to see a list of applicants to your<br>ng to your admissions criteria. |
|                                                                                                    | 🗮 View Rankings                                                                   | E View Indicators/On Roll Date                                             |

| Changed between     |   |
|---------------------|---|
| 29/11/2022          |   |
| and                 |   |
| 29/11/2022          |   |
| Display:            | ~ |
| 🔾 Unranked 💿 Ranked |   |
| Late Preferences:   | ~ |

| <b>۹</b>                                                                   | GUIDANCE R                                         | EF: SAM4                                                                            |                                     |                                         |
|----------------------------------------------------------------------------|----------------------------------------------------|-------------------------------------------------------------------------------------|-------------------------------------|-----------------------------------------|
| Synergy                                                                    | SAM:                                               | Applying a                                                                          | a List Pos                          | ition                                   |
| To assign applicant list positions to from the top menu.                   | the pupils, click                                  | 'Generate List Positions'                                                           | Ranked Applicat                     | nts<br>ent selection and 175 Places ava |
| This will assign a number next to ea                                       | ach pupil.                                         |                                                                                     | Full Screen                         | 1 Generate List Positions Select N      |
| You can then save the changes from SAVE CHANGES TO APPLY THE LIST          | n the top menu.<br><b>POSITIONS YOU</b>            | (IMPORTANT – YOU MUS<br>J HAVE GENERATED)                                           | ST 2                                |                                         |
| 🖺 Save Changes                                                             |                                                    |                                                                                     | 4                                   | G G                                     |
| You will be asked to confirm that yo applicants, this will overwrite any e | ou wish to updat<br>existing list positi           | e the position of all<br>ons                                                        | 6<br>7<br>8                         | v<br>v<br>s                             |
| This will update the position of all applicants below                      | based on their position wi<br>wish<br>Confirm Upda | ithin the grid. Any manual position assign<br>n to continue:<br>te Positions Cancel | ments will be overwritten. Please o | onfirm you                              |
| Validation is applied to the list posi                                     | tions and any er                                   | rors will be displayed.                                                             |                                     |                                         |
|                                                                            |                                                    |                                                                                     |                                     |                                         |
|                                                                            |                                                    |                                                                                     |                                     |                                         |
|                                                                            |                                                    |                                                                                     |                                     |                                         |

## **GUIDANCE REF: SAM4**

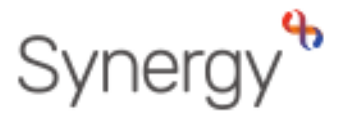

## SAM: Applying a List Position

## **EXPORTING AND IMPORTING**

You also have the option to rank your Unranked Applicants outside of Synergy Web Schools by using the Export to Excel option accessible via the Actions menu on the Navigation bar. This enables you to assign criteria and list positions in the exported spreadsheet, and then import the applicants, criteria, and list position back into Synergy Web Schools.

- From the Navigation bar select Actions > Export All Fields. If this
- is not selected, only the visible fields will be exported.
- Select Export to Excel.

The .xlsx file will be accessible from your downloads folder for you to amend.

It is important to note that the file headings should not be amended, if they are amended, the file will produce an error when trying to import back into Synergy Web Schools

Once you have finalised the criteria and list positions the applicants can be imported back into SAM via the Round Summary > Files > Import Rankings option.

| Export to Excel   | 3 |
|-------------------|---|
| Export to CSV     |   |
| Export All Fields | 4 |
| 🗲 Display Options |   |

| Files                    | ranked |
|--------------------------|--------|
| Import and export files. |        |
| L Import Rankings        |        |

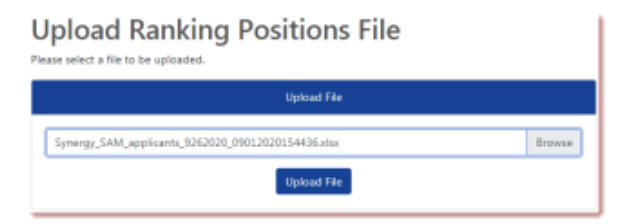

• Click **Browse** to navigate to the location of the file, this is usually in your Downloads folder.

• Highlight the file and click **Open**. The selected file name will be displayed as shown in this example.

• **Click Upload File**. You will be presented with the mapping table where you can map your required fields.

**Import Ranking Positions** 

| Import Selected File                     |   |
|------------------------------------------|---|
| Select Table                             |   |
| << Select >>                             | ۰ |
| Select Application Reference Column      |   |
|                                          | ٥ |
| Select List Position Column              |   |
|                                          | ٥ |
| Select Criteria Column                   |   |
|                                          |   |
| Select Distance Column                   |   |
|                                          | ٥ |
|                                          |   |
| Validate Uploaded Applicants Start Again |   |
|                                          |   |

• Click Validate Uploaded Applicants.

The result of the Validation will be displayed. If there are errors, these will need to be resolved before the file can be imported.

• Click Import

Import Successful - Records were successfully imported with no errors. Please ensure that you check the imported data.

Click Round Summary on the Navigation bar to return to the Round Summary page.

Page | 3